# 【蔵衛門御用達】起動しない場合の対処方法(Windows11をご利用の方)

Windowsの「Windows Management Instrumentation(WMI)」機能が 正常に機能していないことにより、『蔵衛門御用達』が起動しない場合があります。 Windows11をご利用の方は、下記手順で改善されるかお試しください。

スタートメニュー(Windowsのマーク)を クリックし(①) 【設定】をクリックします(②)

1

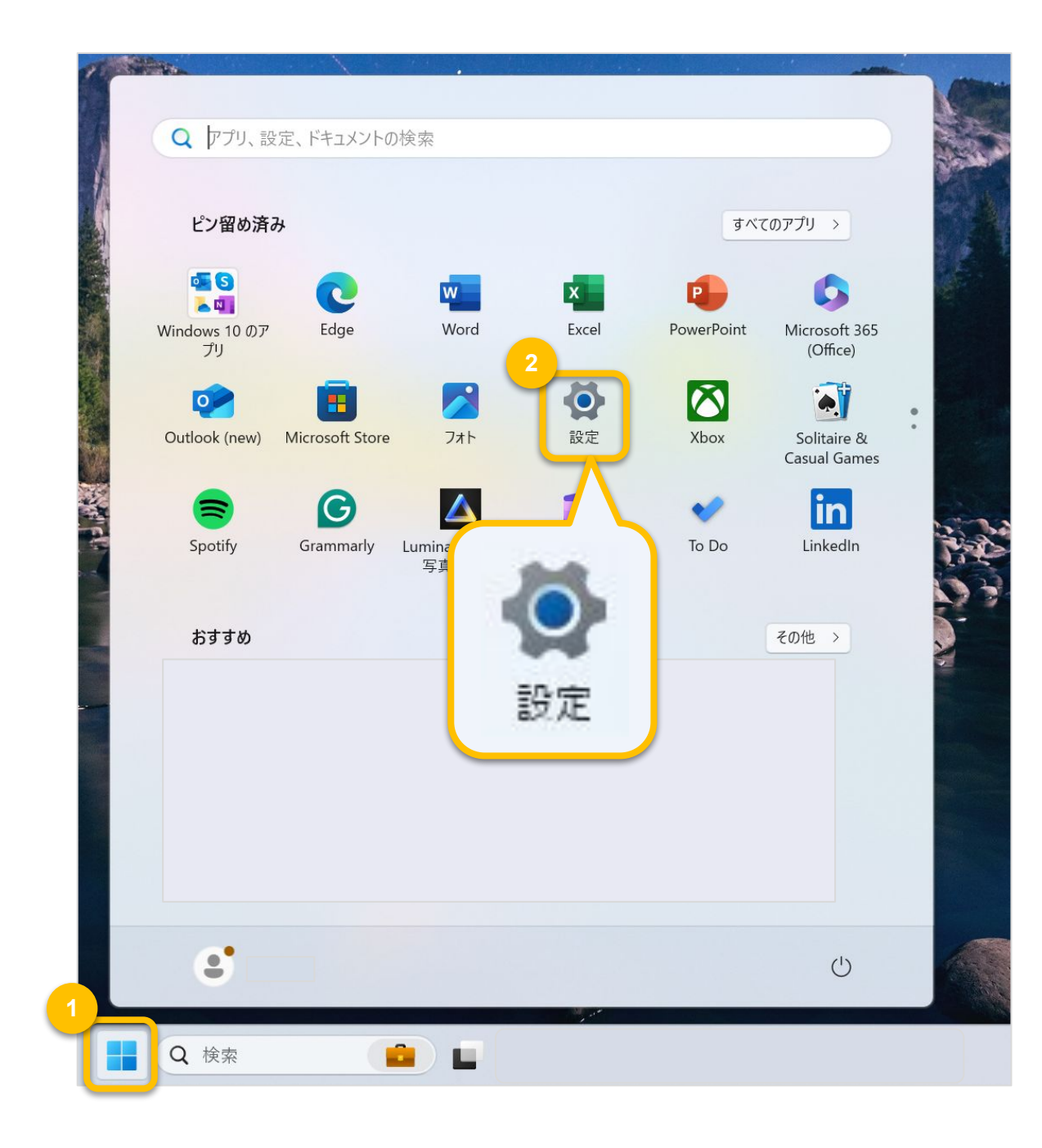

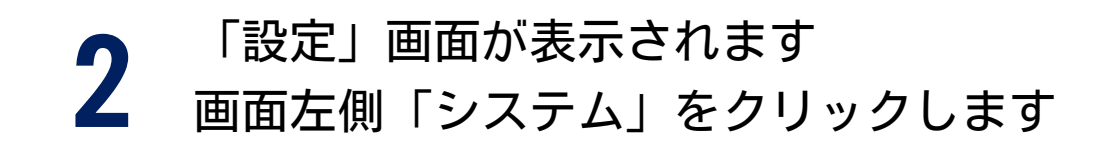

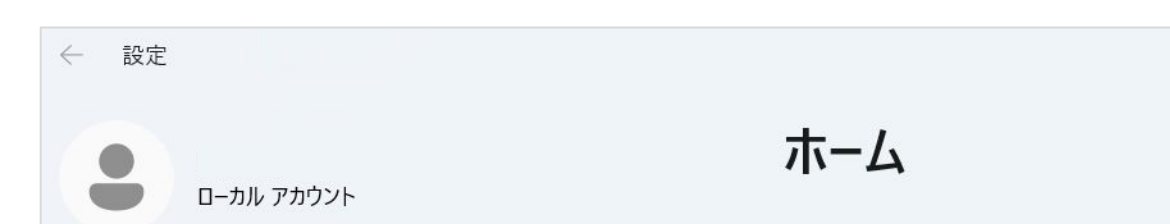

| 設定の検索 Q                              | Surface Lap                                   |
|--------------------------------------|-----------------------------------------------|
| ■ ↑ ホーム                              | 名則の変更                                         |
| ニ. システム                              | Output Description (1998) Microsoft アカウントにサイン |
| 🚯 Bluetooth とデバイス                    |                                               |
| マ ネットワークとインターネット                     | •                                             |
| 🥖 個人用設定                              | Microsoft アカウントに                              |
| ■ アプリ                                | サインインすると、お気に入りの M                             |
| こう アカウント                             | 🚾 💶 😰 🔷 I                                     |
| ○ 時刻と言語                              | サインイン                                         |
| ・・・・・・・・・・・・・・・・・・・・・・・・・・・・・・・・・・・・ |                                               |

2

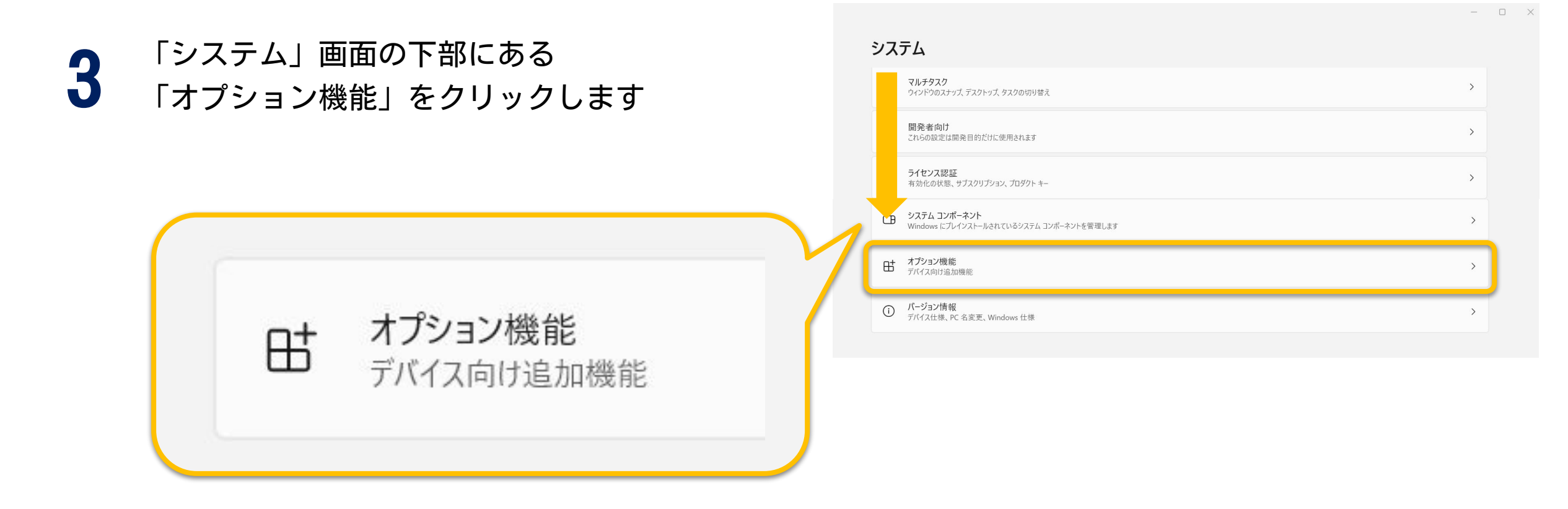

4

「オプション機能」画面が表示されます 「オプション機能を追加する」の横にある 【機能を表示】ボタンをクリックします

| システム > オプション機能 |       |
|----------------|-------|
| 日 オプション機能を追加する | 機能を表示 |
| シ オプション機能の履歴   | 履歴の表示 |

| E | 「使用可能なオプション機能の検索」から      |
|---|--------------------------|
| J | 『WMIC』で検索し(①)、チェックを入れ(②) |
|   |                          |

| オプション機能を追加する<br>1<br>WMIC | Q       |
|---------------------------|---------|
| 並べ替え: 名前 ~ 1 つの機能が見つかりました |         |
| СЗ WMIC                   | 4.41 MB |
| 3<br>次へ                   | キャンセル   |

#### 【次へ】クリックします(③)

### 【追加】をクリックすると インストールが行われます

インストール完了後、 『蔵衛門御用達』を再起動し 改善されるかお試しください

| <b>オプション機能を追加する</b><br>追加される内容は: |           |
|----------------------------------|-----------|
| {З wmic                          | 4.41 MB ∨ |
| オプション機能の詳細を編集または追加する             |           |
| 追加                               | キャンセル     |

# おわりに

『WMIC』のインストールで改善しない場合は、 下記のガイドをお試しいただくことで改善する可能性がございます。

【蔵衛門御用達】起動しない場合の対処方法(WMI) <u>https://www.kuraemon.com/faq/download/goyo21\_wmi.pdf</u>

なお、上記ガイドの手順をお試しいただいても改善されない場合は 恐れ入りますが、パソコンメーカーへご相談をお願いします。

パソコンメーカーのご担当者様へは、

「WindowsのWMI(Windows Management Instrumentation)機能が 使用できない状態が続いている」旨をお伝えの上、 ご対応していただきますようお願いいたします。

## お問い合わせ先

### 蔵衛門 DX相談窓口

お問い合わせ先 : <u>https://www.kuraemon.com/contact/</u> 蔵衛門サポート : https://www.kuraemon.com/support/ 3